2 Solutions sont à votre disposition depuis la version 6.10 :

Solution 1, avec la fonction « Déplacer un document » (vue n°2)

Solution 2, depuis les coordonnées du requérant et/ou la localisation du document (vue n°3 à 8)

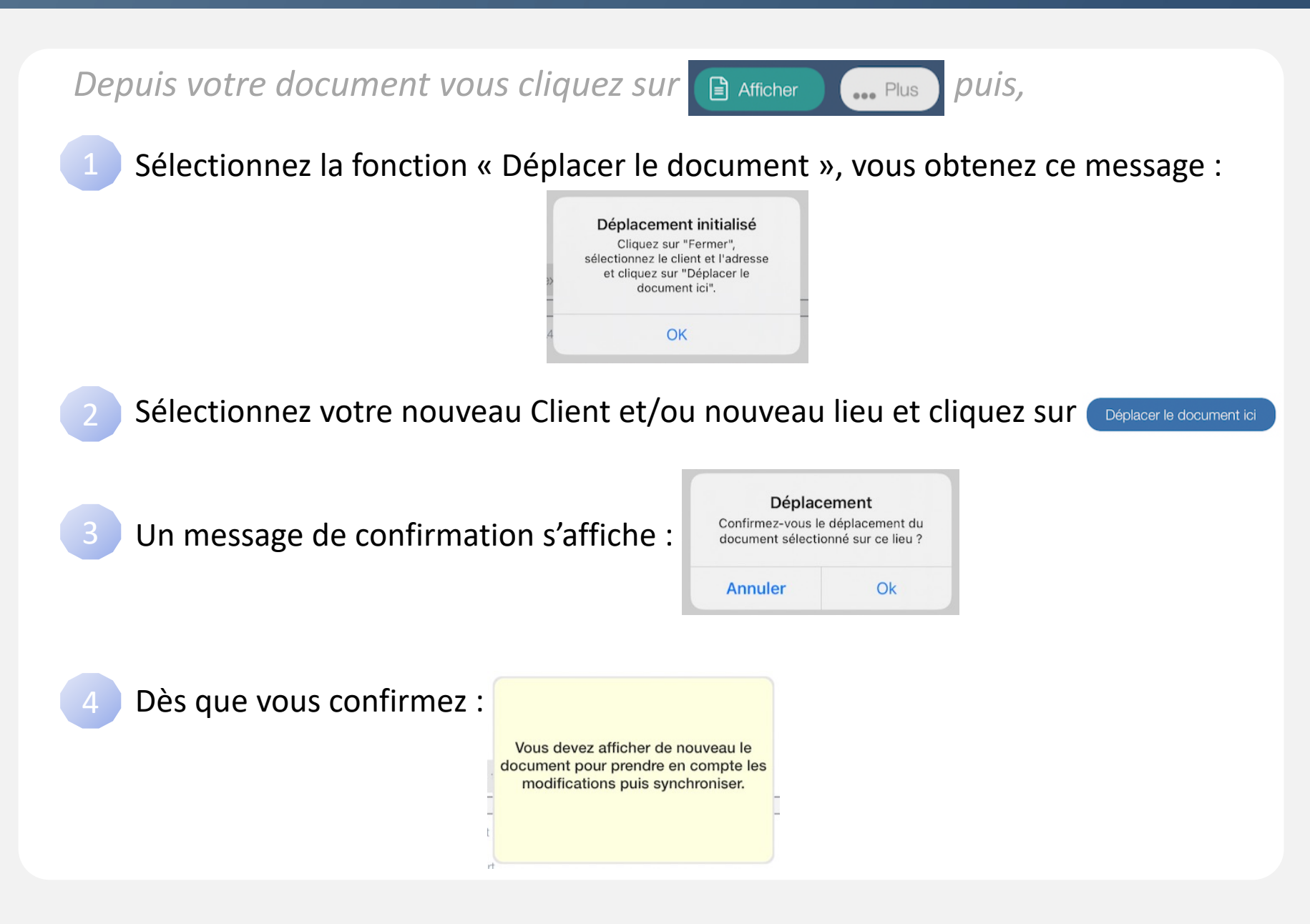

Depuis coordonnées du requérant et/ou la localisation du document,

Cliquez sur 🖉 Modifier

Une fenêtre vous propose la fonction « Déplacer » :

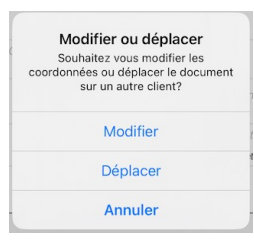

Puis laissez-vous guider par le Wizard :

|                     | Adresse des constatations | Annuler                                                                                                  |
|---------------------|---------------------------|----------------------------------------------------------------------------------------------------|
| Ligne d'adresse 1   |                           | Assistant GPS                                                                                            |
| 9 Rue du Parc Royal |                           |                                                                                                    |
| Ligne d'adresse 2   |                           |                                                                                                    |
| Code postal         | Un<br>c                   | Une recherche de lieux<br>existants,<br>correspondant aux<br>informations saisies,<br>sera réalisée à la |
| Ville               |                           | prochaine étape                                                                                          |
| PARIS 17            |                           |                                                                                                    |
|                     |                           |                                                                                                    |
|                     |                           |                                                                                                    |
|                     | Annuler                   | Suivant                                                                                                  |

# Exemple de déplacement depuis les coordonnées du lieu

L'accès au bouton « suivant » n'est possible que si la « Ligne d'adresse 1 » contient au moins un mot et que la « Ville » est renseignée.

|                      | Adresse des constatatio | ns Annulei                                                                                               |  |
|----------------------|-------------------------|----------------------------------------------------------------------------------------------------|--|
| Ligne d'adresse 1    |                         | Assistant GPS                                                                                            |  |
| 63 Allée du Pré Mall | ard                     |                                                                                                    |  |
| Ligne d'adresse 2    |                         |                                                                                                    |  |
| Siège administratif  |                         |                                                                                                    |  |
| Code postal          |                         | Une recherche de lieux<br>existants,<br>correspondant aux<br>informations saisies,<br>sera réalisée à la |  |
| 77600                |                         |                                                                                                    |  |
| Ville                |                         | prochaine etape                                                                                          |  |
| Chanteloup-en-Brie   |                         |                                                                                                    |  |
|                      |                         |                                                                                                    |  |
|                      |                         |                                                                                                    |  |
|                      | Annuler                 | Suivant                                                                                                  |  |

Je veux créer ou

rechercher un lieu

pour mon adresse

Les informations d'adresse sont renseignées à partir du lieu courant.

*Je clique sur* 

« suivant »

Je peux modifier toutes ces données pour rechercher ou créer un autre lieu.

Je clique sur « suivant » pour lancer la recherche d'un lieu existant

5/8

Solution

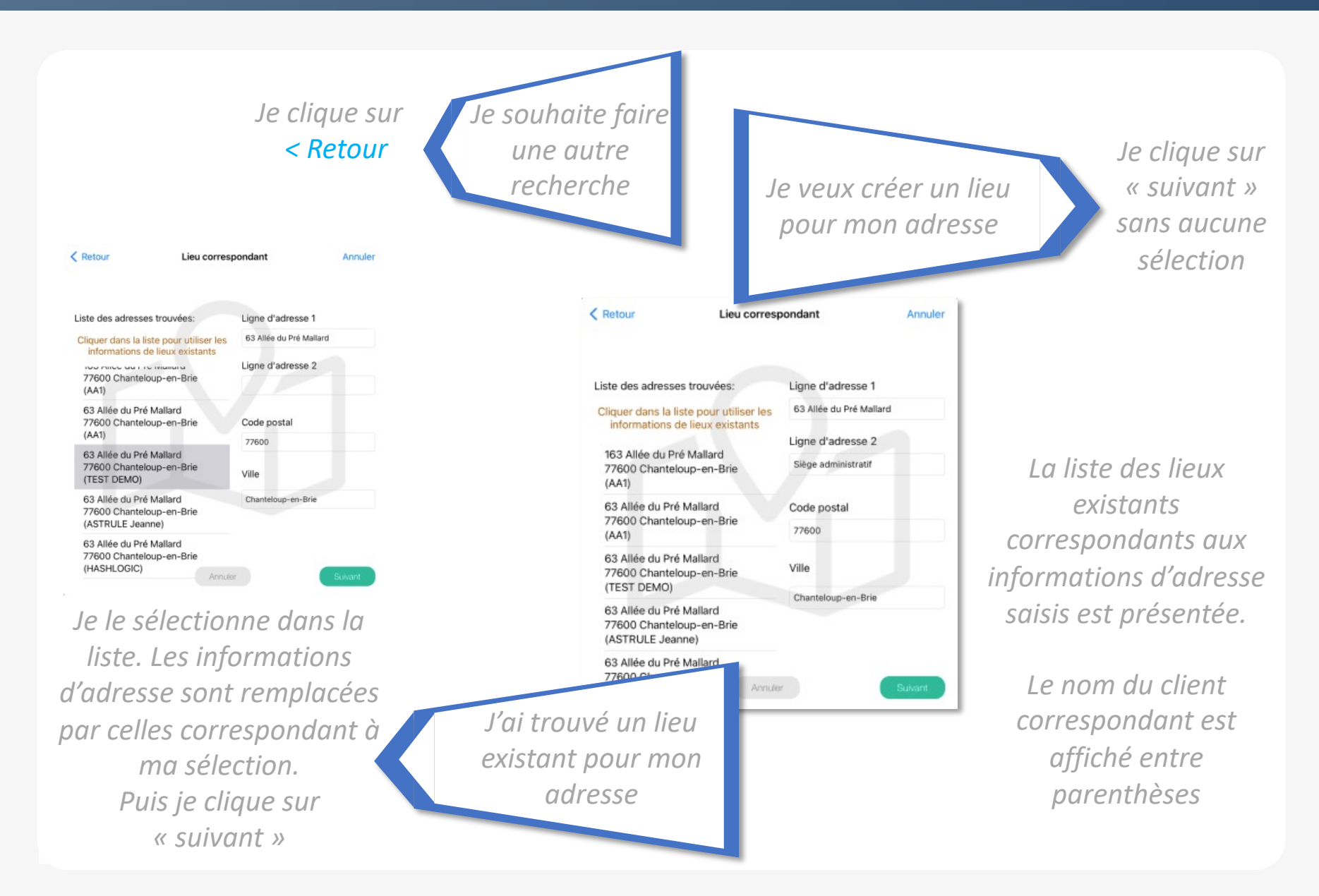

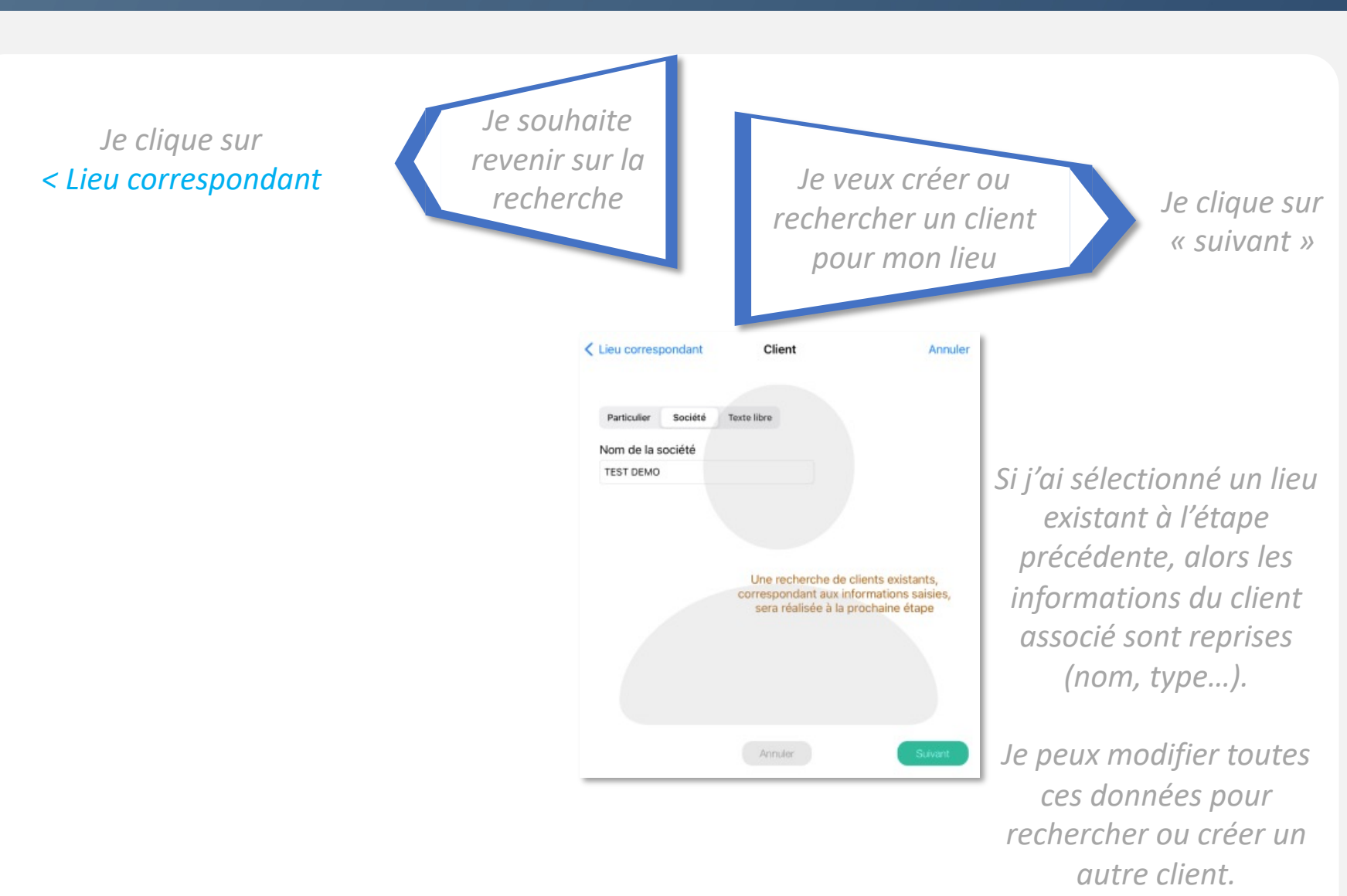

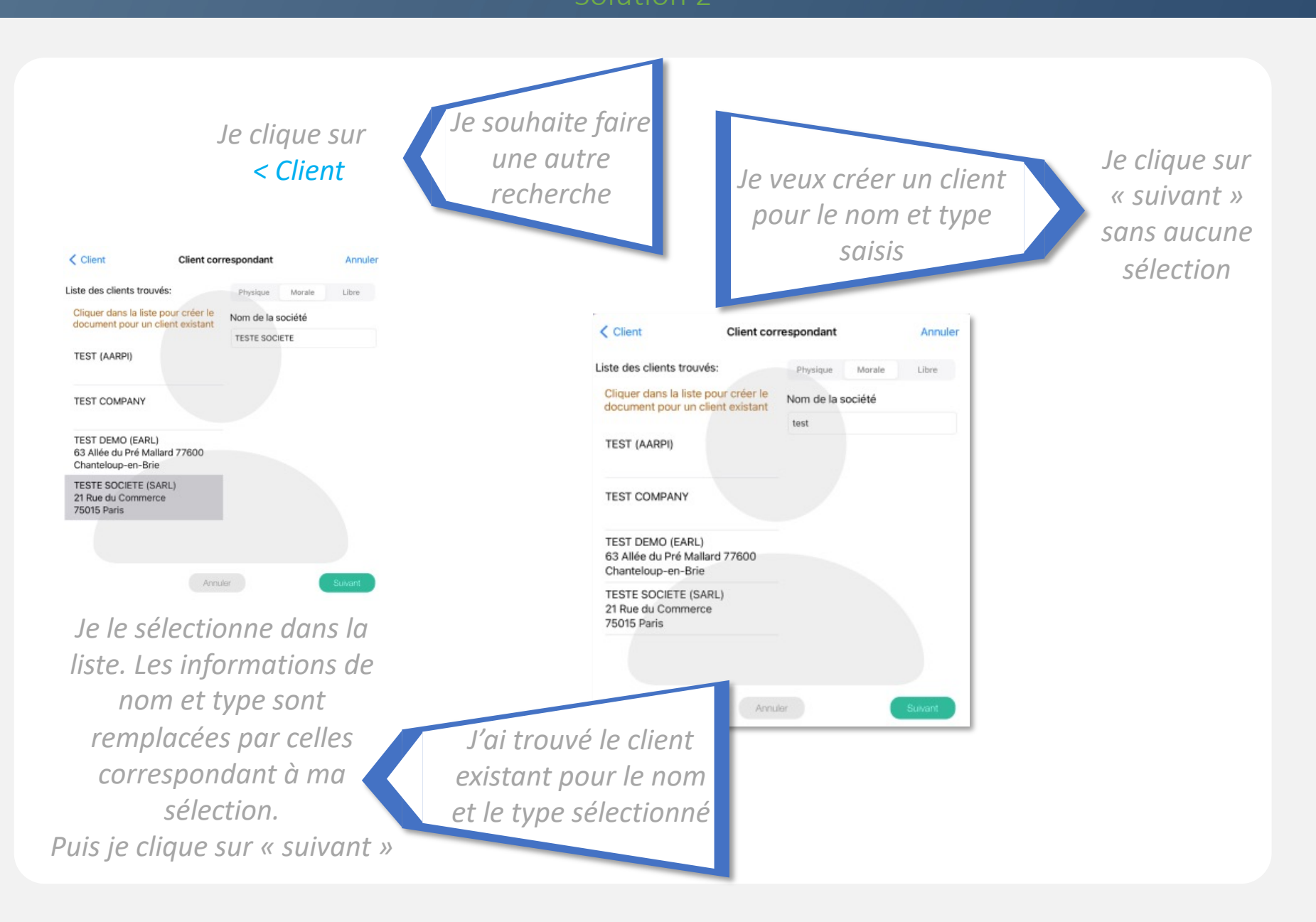

8/8

Solution

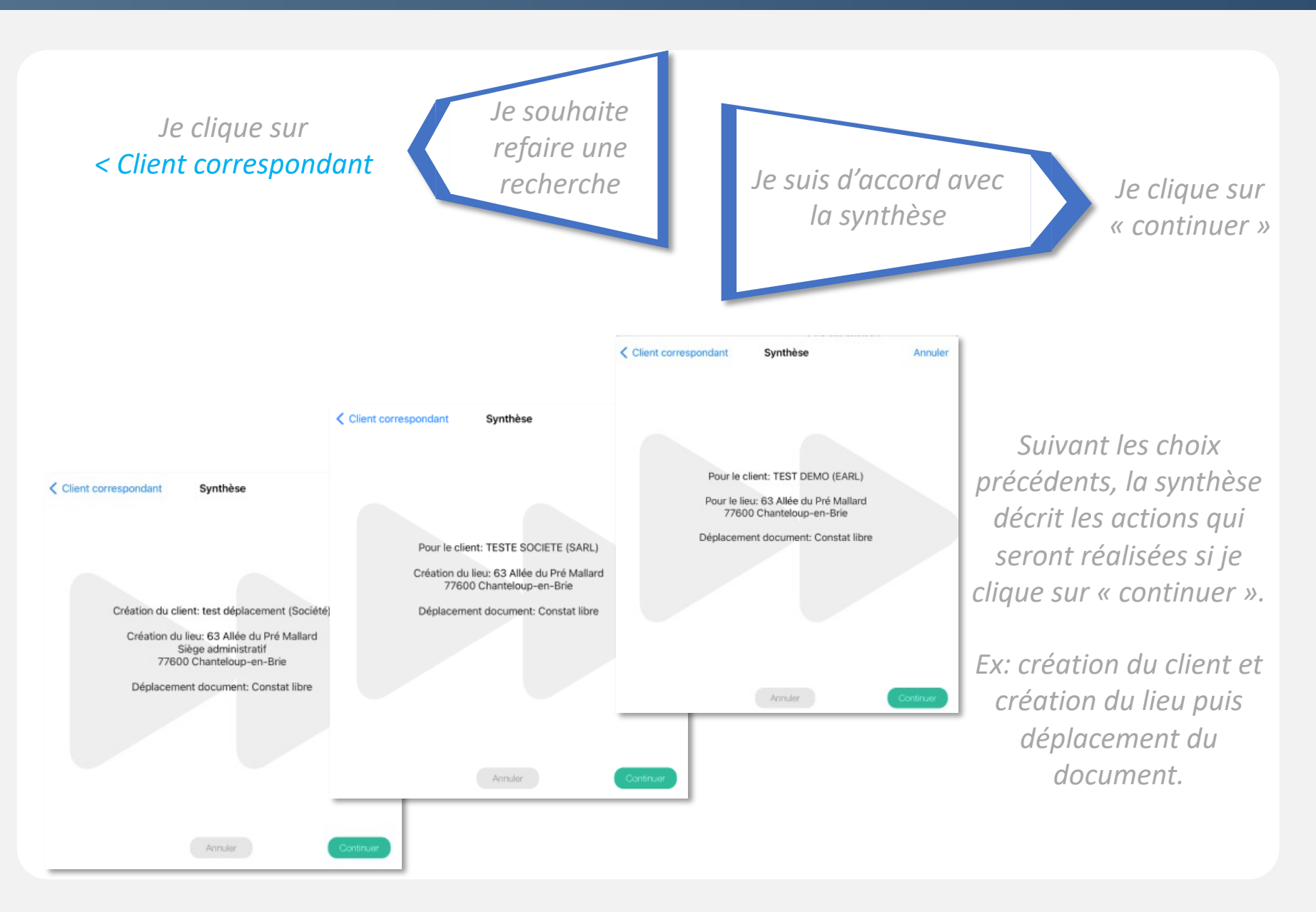